# Label Submission and Approval System (LSAS) New FSIS Enrollment Process

The information in this section will help guide you through the <u>new</u> 2-step enrollment process to request a **Submitter** role and how to create a user Profile in LSAS.

**Pre-requisite:** Customer must have already established a Level 2 eAuth account. If you require additional information on how to register with eAuth <u>Click Here</u>

### Step 1:

To access LSAS, direct your browser to: https://lsas.fsis.usda.gov.

<u>Note</u>: The eAuthentication Warning now displays beneath the login area:

#### Step 2:

**Login into** <u>*eAuth*</u> <u>using your credentials</u> under the option for *Log in with Password* 

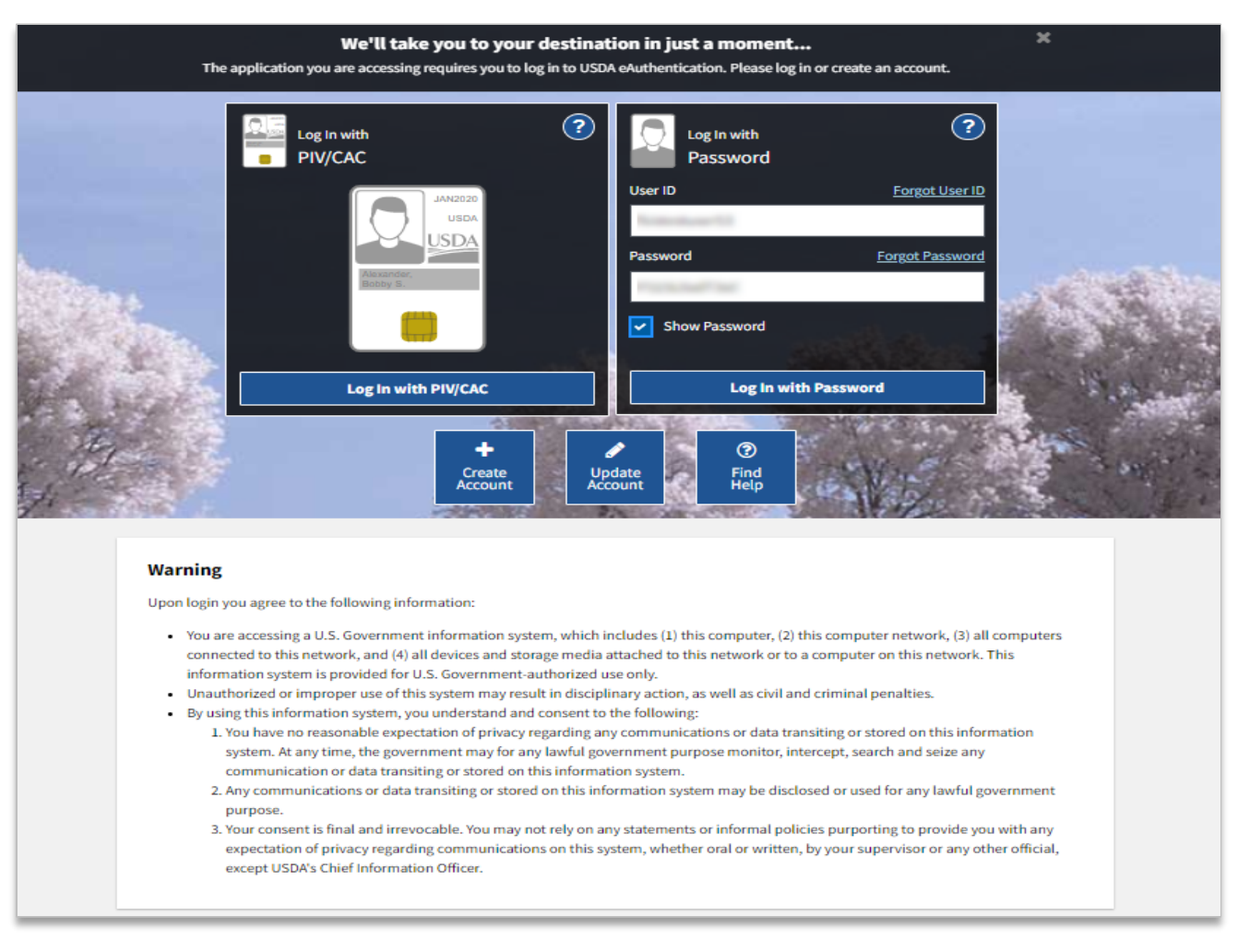

## Step 3:

Next, you will be presented with the *LSAS Welcome Screen* and *Enrollment*. Select the link for *Submit an Enrollment Requet* 

| United States Department of Agriculture<br>Food Safety and Inspection Service                                            |            |           |                 |               |
|----------------------------------------------------------------------------------------------------|------------|-----------|-----------------|---------------|
|                                                                                                    | 01         | 7         |                 |               |
|                                                                                                    | Home       | Help      | Contact Us      | Logout eAuth  |
| Welcome to the LSAS Enrollment Page                                                                                      |            |           |                 |               |
| Test Fsistestuser54,                                                                                                    |            |           |                 |               |
| Your account was not found. An account is required to access the LSAS application. Please refer to the information below | <i>ı</i> . |           |                 |               |
| Submit an Enrollment Request                                                                                             |            |           |                 |               |
| Click the <b>link</b> below to run the Enrollment Request wizard.                                                        |            |           |                 |               |
| Submit an Enrollment Request                                                                                             |            |           |                 |               |
|                                                                                                    |            |           |                 |               |
|                                                                                                    |            |           |                 |               |
|                                                                                                    |            |           |                 |               |
|                                                                                                    |            |           |                 |               |
|                                                                                                    |            |           |                 |               |
|                                                                                                    |            |           |                 |               |
|                                                                                                    |            |           |                 |               |
|                                                                                                    |            |           |                 |               |
|                                                                                                    |            |           |                 |               |
|                                                                                                    |            |           |                 |               |
| Piece to contact us?                                                                                                    |            |           |                 |               |
| Click Contact Us on the top navigation bar for FSIS Application support or ITS Help Desk support.                        |            |           |                 |               |
| FSIS Home   USDA Internet   FOIA   Accessibility Statement   Privacy Policy   Non-Discrimination Statement   1           | nformatio  | n Quality | V   USA.gov   W | nitehouse.gov |
| Version: 3.0.0-QAT01D                                                                                                    |            |           |                 |               |

#### Step 4:

As the final step for submitting a role request, <u>click</u> <u>*Finish*</u>

• There is no review process for the Industry Submitter role. Upon clicking the button for *Finish*, the system will automatically assign you the LSAS Submitter role. After this, the enrollment process will be complete, and you will be redirected to the LSAS application.

<u>Note</u>: Users are no longer required to select an Account Type on the Enrollment page. As an external user, the LSAS Submitter Account Type is assigned by default.

| United States Department of Agriculture<br>Food Safety and Inspection Service |                                                                                                    |  |  |
|-------------------------------------------------------------------------------|----------------------------------------------------------------------------------------------------|--|--|
|                                                                               |                                                                                                    |  |  |
|                                                                               | Home Help Contact Us Logout eAuth                                                                                                    |  |  |
| T. FeistestusseF4                                                             | The LSAS Enrollment Request Confirmation                                                                                                    |  |  |
| Enrollment                                                                    | LSAS Submitter Account Type                                                                                                    |  |  |
|                                                                               | The LSAS Submitter Account Type is for industry users that include establishments, expeditors, label consultants and small businesses.<br>Submitters will access LSAS to submit label requests to the Labeling and Program Delivery Staff (LPDS) and/or Agricultural Marketing<br>Service (AMS) for evaluation of meat, poultry, or egg products. |  |  |
|                                                                               | LPDS and AMS ensure that all labels are truthful and not misleading. Labeling includes: all forms of product identification, claims, net weight, species identification and nutrition related to meat, poultry, and egg products.                                                                                                    |  |  |
|                                                                               | Click <b>Finish</b> below to complete your LSAS enrollment.<br>Next, you will be transferred to the LSAS Application for your profile creation.                                                                                                    |  |  |
|                                                                               | Finish Cancel                                                                                                    |  |  |

# Step 5:

Welcome to LSAS: As a new user, you will need to create an LSAS profile. <u>Select</u> create to set up your new profile in the application.

Note: Your "Submitter" role now displays on the left side.

| United States Department of Agriculture<br>Food Safety and Inspection Service |                                               | LSAS<br>Label Submission and Approval System               |           |  |
|-------------------------------------------------------------------------------|-----------------------------------------------|------------------------------------------------------------|-----------|--|
|                                                                               |                                               | Home Contact U                                             | ls Logout |  |
| Submitter 🗸                                                                   | Welcome                                       |                                                            |           |  |
|                                                                               | You do not yet have any profi<br>to continue. | les associated with your account <u>Create</u> new profile |           |  |

### Step 6: Enter the preferred <u>*Profile Name*</u> and <u>click <u>Submit</u></u>

| United States Department of Agriculture<br>Food Safety and Inspection Service | LSAS<br>Label Submission and Approval System |
|-------------------------------------------------------------------------------|----------------------------------------------|
|                                                                               | Home Contact Us Logout                       |
| Submitter Create Profile                                                      |                                              |
| Profile Name *:<br>Jane Doe                                                   |                                              |
| * Required Fields                                                             |                                              |
|                                                                               | Submit                                       |

#### Step 7: <u>Click</u> <u>Confirm</u> to verify the *Profile Name* is correct

| USDA<br>United States Department of Agriculture<br>Food Safety and Inspection Service | LSAS<br>Label Submission and Approval System                 |
|---------------------------------------------------------------------------------------|--------------------------------------------------------------|
|                                                                                       | Home Contact Us Logout                                       |
| Submitter  Create Profile                                                             |                                                              |
| Profile Name *:<br>Jane Doe                                                           |                                                              |
| * Required Fields                                                                     |                                                              |
| Please review your data/sel<br>changes.                                               | ections and click "Confirm" to submit this form and save any |
|                                                                                       | Confirm                                                      |

### Step 8:

After your *Profile Name* has been successfully submitted, the page will update to display a confirmation message and the initial LSAS dashboard. <u>Click the link</u> <u>created profile's dashboard</u> to continue to your personal homepage.

| United States Department of Agric<br>Food Safety and Insp                                                                                                | uture LSAS<br>lection Service Label Submission and Approval System                                                                                                    |
|----------------------------------------------------------------------------------------------------|----------------------------------------------------------------------------------------------------|
| Submitter 🗸                                                                                                    | Home Contact Us Logout                                                                                                    |
| User: Jane Doe<br>Role: Submitter<br>Profile: Jane Doe<br>Switch profiles v<br>Submit<br>Label Applications<br>Search<br>Create<br>Generic Label Advisor | Submission Successful You have created a new profile indexe way for a buod ways or tabs you have open as they are no longer valid. Please continue to the created profile's dashboard |
| Import Applications Status Check Application # Check                                                                                                    | e <u>created profile's dashboard</u>                                                                                                    |

Welcome to your Dashboard. You have now successfully completed the profile set up. If you encounter issues or have questions, refer to the <u>Contact Us</u> page for LSAS resources/support information, or send an email to <u>LSAS@usda.gov</u>.

| United States Department of Agriculture<br>Food Safety and Inspection | on Service Label                                                                                                    | LSAS<br>Label Submission and Approval System |                |                 |
|-----------------------------------------------------------------------|----------------------------------------------------------------------------------------------------|----------------------------------------------|----------------|-----------------|
|                                                                       |                                                                                                    |                                              |                | Home Contact Us |
| bmitter                                                               | Dashboard                                                                                                    |                                              |                |                 |
| User: Jane Doe                                                        | Announcements                                                                                                    |                                              |                |                 |
| Profile: Jane Doe                                                     | Headline                                                                                                    | Creation<br>Date                             | Created By     |                 |
| Switch profiles                                                       | Web Submissions Status Update                                                                                                   | 8/5/2020                                     | YODER,<br>LYNN | View            |
| abel Applications                                                     | Updated "User Guide for Industry - Label Submission and Approval System" Is Now Available                                       | 11/6/2019                                    | YODER,<br>LYNN | View            |
| earch                                                                 | LSAS TIP 10 (updated) - Label Documentation                                                                                     | 9/20/2019                                    | YODER,<br>LYNN | View            |
| reate<br>eneric Label Advisor                                         | LSAS TIP 8 (updated) – Extraordinary Circumstances                                                                              | 9/20/2019                                    | YODER,<br>LYNN | View            |
| nport Applications                                                    | LSAS TIP 3 (updated) - How to Print An Adjudicated Label with Annotations (Stamps, Modifications, etc.)                         | 9/20/2019                                    | YODER,<br>LYNN | View            |
| Application #                                                         | LSAS TIP 1 (updated) – What is a temporary establishment? When should I utilize this function?                                  | 9/20/2019                                    | YODER,<br>LYNN | View            |
| Check                                                                 | Important Update Regarding Label Backlog, Generic Label Approval, and Expedited Review Request Criteria                         | 6/14/2016                                    | YODER,<br>LYNN | View            |
|                                                                       | LSAS TIP 4 (updated) - My application was returned to me. Where do I find the reason(s) it was returned?                        | 7/30/2015                                    | YODER,<br>LYNN | View            |
|                                                                       | LSAS TIP 6 (updated) – I received a Sketch Modified label. Where do I find the explanation of the modifications that were made? | 9/29/2014                                    | YODER,<br>LYNN | View            |
|                                                                       | LSAS TIP 11 - Egg Product Labels and Exotic Species                                                                             | 9/24/2014                                    | YODER,<br>LYNN | View            |
|                                                                       |                                                                                                    |                                              |                | View All        |
|                                                                       | Application Messages                                                                                                    |                                              |                |                 |
|                                                                       | No label applications available.                                                                                                |                                              |                |                 |
|                                                                       | Drafts                                                                                                    |                                              |                |                 |
|                                                                       | No label applications available.                                                                                                |                                              |                |                 |

# Additional Scenarios to Note:

Outside of the regular enrollment process, users may experience scenarios where they need to submit a request to reactivate their existing account or have a role added to their profile again. To prevent the creation of duplicate accounts, users under these scenarios will observe a slightly modified login experience.

This applies to users who fall under the following scenarios:

- 1. Your existing Account is now *Inactive* after it was previously Active
- 2. Your existing Account is *Active* but does not have an associated *Role*
- 3. Your existing Account is now *Inactive* and does not have an associated *Role*

Below is an example of a message that an <u>existing</u> user with an <u>Inactive</u> account received (Users who fall under the other two scenarios will also be directed to their profile and receive a similar message):

**Message displayed:** "Your LSAS account was found, but it is inactive. Please send an email to <u>LSAS@usda.gov</u>."

| My Profile (Test fsistestuser54)                                                              |                         |           |  |
|-----------------------------------------------------------------------------------------------|-------------------------|-----------|--|
| Your LSAS account was found, but it is inactive. Please send an email to <u>LSAS@usda.gov</u> |                         |           |  |
|                                                                                               | General                 | Roles (1) |  |
| Account Type:                                                                                 | LSAS Submitter          |           |  |
| Status:                                                                                       | Inactive                |           |  |
| eAuth ID:                                                                                     | 28702015090207343285011 |           |  |
| Email:                                                                                        | fsistestuser54@usda.gov |           |  |
| Job Title:                                                                                    |                         |           |  |
|                                                                                               | Update Refresh          |           |  |

When submitting a request to reactivate your account or add your previous Submitter role, you must include the following details in your request:

- a. *eAuth ID* System generated/provided on user profile
- b. First Name Provided on user profile
- c. Last Name Provided on user profile
- d. Email Address Provided on user profile
- e. *Role* LSAS Submitter

All the previously mentioned scenarios require the same "course-of-action" for regaining access to LSAS.

Once your account reactivation request has been addressed, an LSAS Administrator will notify you. When you log into LSAS after your account is reactivated, you will automatically be directed to the LSAS Dashboard.